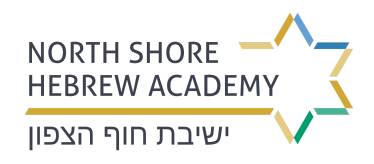

# Step 1:

Click on "Sign Up" to create your account.

| First time here? Sign up        |  |
|---------------------------------|--|
| <b>G</b> Google                 |  |
| Username                        |  |
| 1                               |  |
| Password                        |  |
| <b>a</b> Ø                      |  |
| Remember Me                     |  |
| Forgot Password? Log In         |  |
|                                 |  |
| POWERED BY     Genius Education |  |

# Step 2:

Enter your details for creating your online access. You will then receive an email with a link to confirm registration.

| SIGN UP FOR ONLINE ACCESS      |                                                                                 |
|--------------------------------|---------------------------------------------------------------------------------|
| First Name 🙎                   | REGISTER FOR ONLINE ACCESS                                                      |
| Last Name 🚨                    | To complete the signup for Youremail.com                                        |
| Email 🔘 🛞                      | Check Your Email for the Registration Link<br>The link will expire in 48 hours. |
| Username                       | You can now close this tab.                                                     |
| Password 💿 🏦 ⊘                 | G POWERED BY<br>Genius Education                                                |
| Password Again 🔒 🥥             |                                                                                 |
| Cancel Sign Up                 |                                                                                 |
| COVERED BY<br>Geneus Education |                                                                                 |

# Step 3:

Click the activation link included in the automatic email you receive in your inbox.

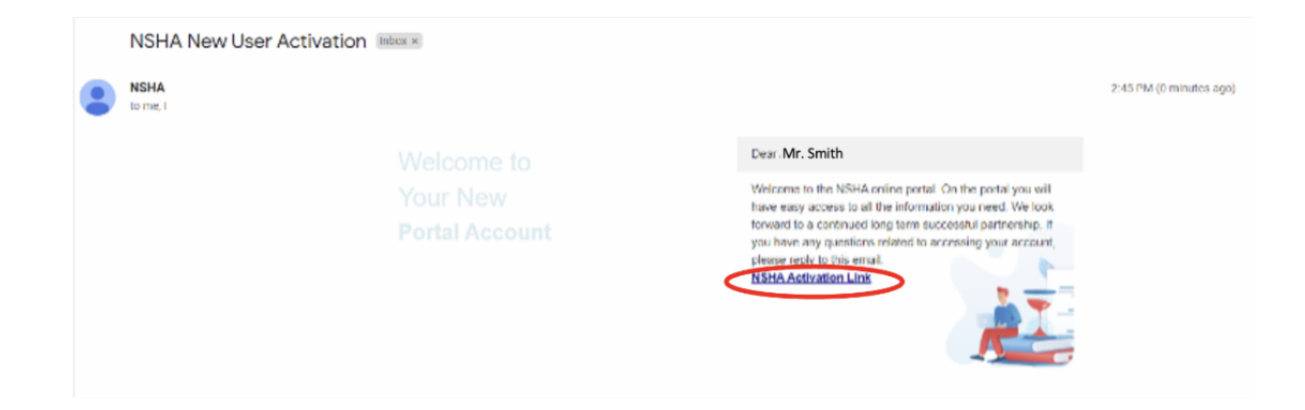

## Step 4:

Re-enter your password that you selected in your account setup in step 2 and click "activate," then in the next screen, click "Login Now"

| To activate your account, please re-enter your password. | ACCOUNT ACTIVATED                                                 |
|----------------------------------------------------------|-------------------------------------------------------------------|
| Activate                                                 | Your account has been activated. You may now log into the system. |
| POWERED BY<br>Genius Education                           | Carries Education                                                 |

# Step 5:

Enter your Login credentials

| EDUCATIONAL PORTAL              |
|---------------------------------|
| First time here? <u>Sign up</u> |
| <b>G</b> Google                 |
| Username                        |
| 1                               |
| Password                        |
| <b>A</b>                        |
| Remember Me                     |
| Forgot Password? Log In         |
|                                 |
|                                 |
| POWERED BY<br>Genius Education  |

#### Step 6:

You will be taken to the home page. Click on "Forms and Contracts" on the left menu bar, then click "Open Your Registration Form"

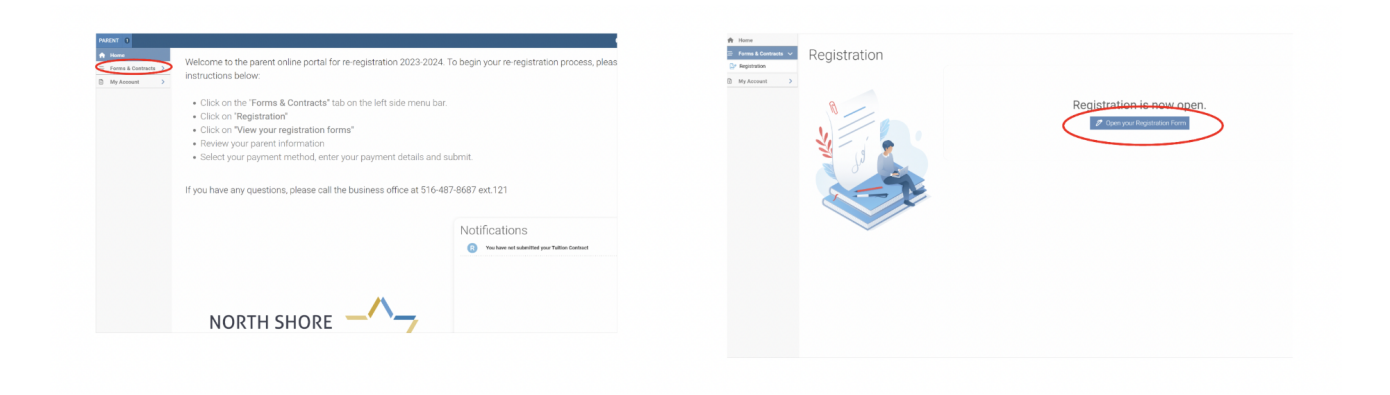

## Step 7:

You will see two tabs at the top: "Parent Information" and "Registration." First click on the Parent Information tab to input or update the required information fields.

| A Home                | REGISTRATION (2023 - 24) | A Registration is N |
|-----------------------|--------------------------|---------------------|
| ≡ Forms & Contracts ∨ | Parent                   | Easternition        |
| Pegistration          | Information              | regisieron          |
| My Account >          |                          | /                   |
|                       | Parent Information       |                     |
|                       |                          |                     |
|                       | Parent 1                 | Parent 2            |
|                       | Last Name                | Last Name           |
|                       | First Name               | First Name          |
|                       | Cell Phone               | Cell Phone          |
|                       | Email                    | Email               |
|                       |                          |                     |

# Step 8:

Click on the Registration tab at the top:

| PARENT                |                          |                         | 00                               |
|-----------------------|--------------------------|-------------------------|----------------------------------|
| 🕈 Home                | REGISTRATION (2023 - 24) |                         | Registration is Not Complete unt |
| Ξ Forms & Contracts 🗸 |                          |                         |                                  |
| Pregistration         | Information              |                         | Registration                     |
| 🗈 My Account >        | Ø                        |                         | 0                                |
|                       | Registration             |                         |                                  |
|                       |                          |                         | - Bull maintration promont due   |
|                       | Child                    | Registered Registration | Puil registration payment due    |
|                       | Child 1 Name             | \$1,000.00              |                                  |
|                       | Child 2 Name             | \$1,000.00              |                                  |
|                       | Total                    | \$2,000.00              |                                  |
|                       | Deposited Payments       | \$0.00                  |                                  |
|                       | Undeposited Payments     | \$0.00                  |                                  |
|                       | Due                      | \$2,000.00              |                                  |
|                       |                          |                         |                                  |

## Step 9:

Click on the gray circle next to "Full registration payment due" to open your payment options. This will allow you to add your payment information by:

- credit card
- ACH
- Division of funds between two payment methods credit card and ACH or multiple credit card or ACH accounts

| PARENT                |                                                      | ©3                                                                                                    |
|-----------------------|------------------------------------------------------|----------------------------------------------------------------------------------------------------|
| A Home                | REGISTRATION (2023 - 24)                             | Registration is Not Complete unt                                                                                        |
| 😑 Forms & Contracts 🗸 |                                                      |                                                                                                    |
| Registration          | Parent<br>Information                                | Registration                                                                                                    |
| 🗈 My Account >        | 0                                                    | 0                                                                                                    |
|                       | Registration codd Codd Codd Codd Codd Codd Codd Codd | Registered     Registration       \$1,000.00     \$1,000.00       \$2,000.00     \$2,000.00       \$2,000.00     \$0.00 |
|                       | Undeposited Payments                                 | \$8.00                                                                                                    |
|                       | Due                                                  | \$2,000.00                                                                                                    |

| Full registration payment due  |  |
|--------------------------------|--|
| Date                           |  |
| ■ 12/29/2022 ×                 |  |
| Use Multiple Payment Methods   |  |
|                                |  |
| Payment Method                 |  |
| Payment Method     Image: AMEX |  |
| Payment Method                 |  |
| Payment Method                 |  |

## Step 10:

On the right side, you will see your total amount for payment. To complete your re-registration, click the "Sign This Page" button where you will e-sign. After you complete your signature, press "SUBMIT." When you receive the pop up, click "Approve" to finalize your re-registration. After approval, you will receive a message on your screen indicating that registration is complete.

You should receive an email a few minutes after your payment processes. If you do not see an email, please check your spam folder.

| A Registration is Not Complete a                                                        | until Registration page is Submitted                                                     |
|-----------------------------------------------------------------------------------------|------------------------------------------------------------------------------------------|
|                                                                                         | Need Assistance? Please Call us<br>at 516) 487-8687 x2 or use the<br>contact form below. |
|                                                                                         | Payment Plan Summary<br>12/22/2022 \$2.050.00*                                           |
| ie by January 30, 2023.                                                                 | AMEX \$2,060.00                                                                          |
|                                                                                         | * includes a 3% surcharge.                                                               |
| ∍thods                                                                                  | Sign This Page                                                                           |
| 026) ×                                                                                  |                                                                                          |
|                                                                                         | You need to provide your signature to submit.                                            |
| Date                                                                                    | Asser  A max  Provertient for former x  Provertient for former x                         |
| PAYMENT SUBMIT × 10<br>ip<br>You are hereby authorizing an immediate charge \$2,060.00. | Registration is complete.                                                                |
| No Approve                                                                              |                                                                                          |

If you have any questions or need assistance with the online payment portal and re-registration process, please contact Eva Nisanov in the Business Office at (516) 487-8687 Ext. 121, or by email at enisanov@nsha.org.